## **Mobile App Instructions**

- 1. Go to your app store on your Android or iPhone. Search "Golf Genius". Download the app (orange icon).
- 2. When you receive your printed scorecard, open the mobile app on your phone.
- 3. Enter the GGID found below the Game Format on your printed scorecard. Every team will have their own GGID. (Do not enter your email or any password)
- 4. Click on your name.
- 5. Enter the correct GROSS score for all of the players.
- 6. After scores are entered for a hole, click "Save Scores". You will be directed to the next hole.
- 7. To view the leader-board, click on "Leader-board" on the top right.
- 8. If a player does not finish a hole, click "X" + the number that gives him a NET double bogey (this is for posting purposes).

9. After completing the round, all scores entered, you will be asked if you would like to proceed to the End of Round Summary page. Once taken to the End of Round Summary page, you can review and updated (if needed) the full scorecard and results for all players in the group.

- 10. After your round the leader-board can be accessed from the score entry page or the home page on the mobile app. As scores are being entered, you can view the live leader-board for all the tournaments set up within that round.
- 11. Lastly, when your round is completed, and everything is verified, place your paper scorecard in the drawer with the slot in the front. It's located in the Pro Shop next to the computer. If the computer is still there. DO NOT GIVE IT TO THE PRO SHOP EMPLOYEES! I will need these scorecards to verify the winners. If you or your team are winners and there is no scorecard in the drawer, your team will be disqualified.

## 12. I REALLY HOPE EVERYONE READ THIS ALL THE WAY TO THE END!